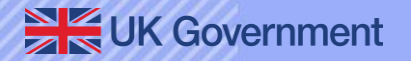

## Submit a Pleasure Craft Report (sPCR)

Reporting a voyage and checking permission to travel

**Future Borders & Immigration System (FBIS)** 

August 2024

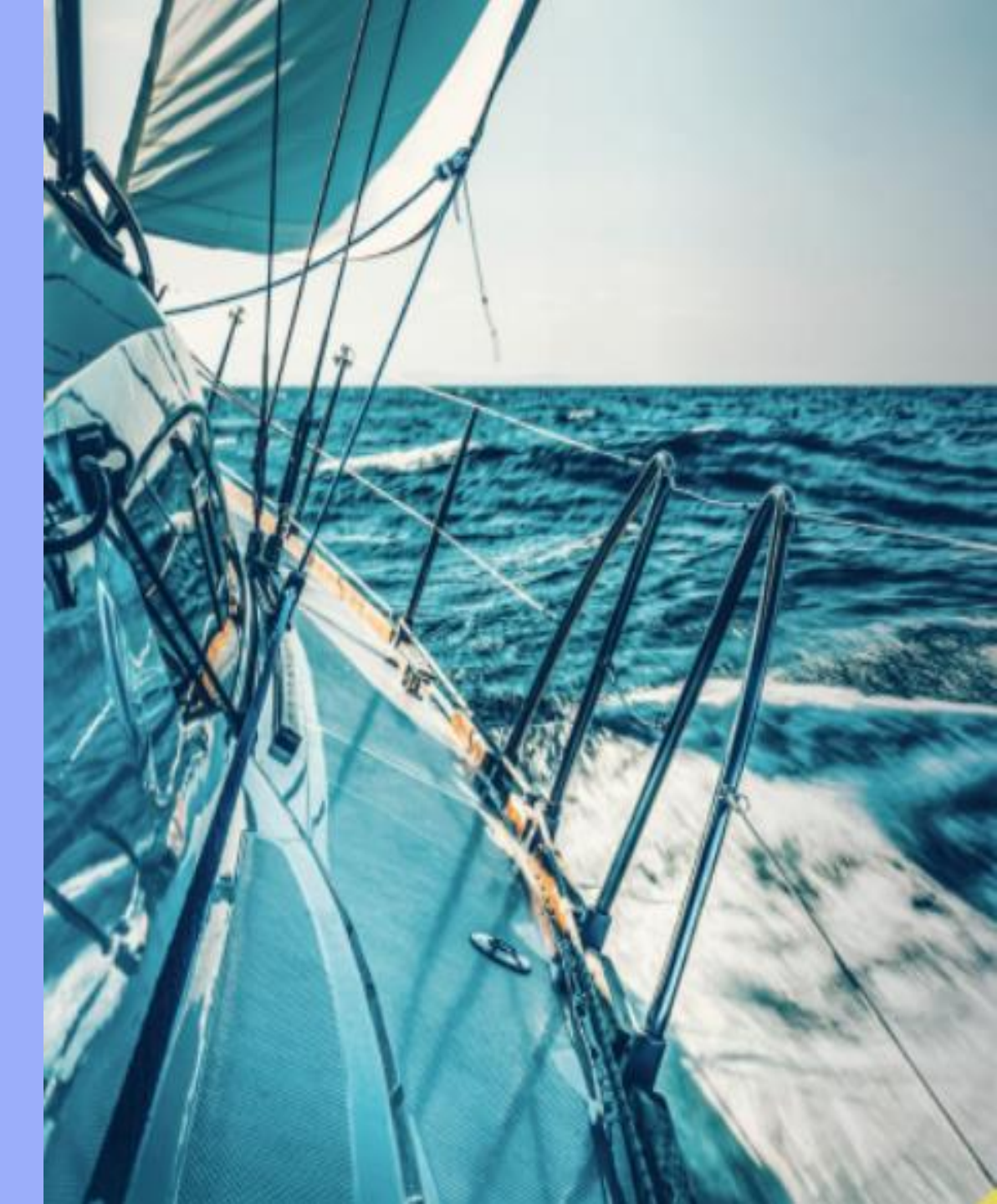

#### **Overview**

The purpose of this pack is to provide guidance for skippers, operators and agents to report a voyage on the Submit a Pleasure Craft report (sPCR) web service, including steps to:

| 1. | Create a voyage plan                              | 3  |
|----|---------------------------------------------------|----|
| 2. | Adding voyage details                             | 4  |
| 3. | Selecting or adding craft details                 | 5  |
| 4. | Adding details of people onboard                  | 6  |
| 5. | Adding skipper details                            | 7  |
| 6. | Adding Information for customs                    | 8  |
| 7. | Checking permission to travel for people onboard  | 9  |
| 8. | Checking answers and submitting the voyage report | 10 |

Things to know:

- Checking permission to travel is only required when reporting an arrival to the UK.
- The system will show you if a person has permission to travel or if you must check their documents.
- You can create a draft voyage plan in advance.
- Within a draft, you can add and update a person's details.

### Step 1 – Creating a voyage plan

#### 🏥 GOV.UK

Tell Border Force and HMRC you are sailing to or from the UK in a pleasure craft

 $Voyage \ plans \quad Craft \ details \quad People \ you \ sail \ with \quad Account \quad Help \quad Sign \ out$ 

PROTOTYPE - This is not a real service

#### Voyage plans

Warning If you fail to notify Border Force of any changes to the voyage plan, you may be liable to a penalty.

#### Create a new voyage plan

**Related content** 

New: permission to travel checks

Check the sailing to and from the UK guidance (opens in new tab)

When you sign into your account you will be shown the Voyage plans dashboard.

From here you can create a voyage plan.

Step 2 add the voyage details - go to next page

#### Manage your voyage plans

You can view, update or cancel voyage plans you created up to 12 months ago.

**O** Draft

Cancelled

Submitted

View existing voyage plans

### **Step 2 – Add the voyage details**

| GOV.UK Tell Border Force and HMRC you are sailing to or from the UK in a pleasure craft Voyage plans Craft details People you sail with Account Help Sign out PROTOTYPE This is not a real service | Let:     GUV.UK     Let:     Border Force and HMKC you are satting to or from the UK in a pleasure craft       Voyage Rans     Reasure Crafts     People     Account     Help     Sign out                                                                                                    | ۵ GOV.UK                                                                                                    | Tell Border Force and HMR<br>UK in a pleasure craft<br>Voyage Plans Pleasure Crafts People                                                       | C you are sailing to or from the                                                                                                    |                                                                                                    |
|----------------------------------------------------------------------------------------------------|----------------------------------------------------------------------------------------------------|----------------------------------------------------------------------------------------------------|----------------------------------------------------------------------------------------------------|----------------------------------------------------------------------------------------------------|----------------------------------------------------------------------------------------------------|
| Warning If you fail to notify Border Force of any changes to the voyage plan, you may be liable to a penalty.         New: permission to travel checks Check the sailing to and from the UK        | Telling us about your voyage plan<br>You can draft a voyage plan anytime. You should submit your<br>plan at least two hours before you depart. but no more than<br>24 hours before you depart.                                                                                                    | Beta This is a new ser                                                                                                    | vice – your <u>feedback</u> will help us to improve it.                                                                                          |                                                                                                    |                                                                                                    |
| guidance (opens in new tab) Create a new voyage plan Manage your voyage plans                                                                                                    | We'll ask you when you plan to depart and arrive, and where from. You can<br>enter a time range of up to 2 hours for your intended departure and arrival<br>times.<br>If your voyage plan changes<br>We expect you to update your voyage plan for our records, as soon as                                                                                                    | What type                                                                                                    | of voyage are you reporting?                                                                                                    |                                                                                                    |                                                                                                    |
| You can view, update or cancel voyage plans you created<br>up to 12 months ago.<br>O 2 0<br>Draft Submitted Cancelled<br>View existing voyage plans                                                | possible.<br>This includes changes to the date, departure or arrival point, people on board<br>and significant changes to your intended departure or arrival time.<br>You can sign into your account to change the voyage plan you submitted.<br>In an emergency, or if you can't update your account online, you should<br>call Border Force as soon as possible.                                                                                                    | Save and continue                                                                                                    |                                                                                                    |                                                                                                    |                                                                                                    |
|                                                                                                    | depart from:         View Central region numbers         View North region numbers         View South region numbers         View South region numbers         View South East region numbers                                                                                                    | للله GOV.UK                                                                                                    | Tell Border Force and HMRC you are sailing to or from the<br>UK in a pleasure craft<br>Voyage Flans Pleasure Crafts People Account Help Sign out | 曲 GOV.UK Tell Bo<br>UK in a<br>voyage PL                                                                                                    | rder Force and HMRC you are sailing to or from the<br>I pleasure craft<br>ans PleasureCrafts People Account Help Signout |
|                                                                                                    | July Contraction of the second second | Beta This is a new service - your feedbac<br>< Back<br>Arrival details                                                                                                    | ; will help us to improve it.                                                                                                    | Bets This is a new service - your <u>feedback</u> will help us to<br>< Back Departure details                                                                                                    | improve it.                                                                                                    |
|                                                                                                    | Soft regin<br>Soft regin<br>Soft and regin                                                                                                    | Intended date<br>For example, 20 2 2020<br>Day Month Year<br>15 03 2024                                                                                                    |                                                                                                    | Intended date<br>For example, 20 2 2020<br>Day Month Year<br>14 03 2024                                                                                                    |                                                                                                    |
|                                                                                                    | Contrue Cancel                                                                                                    | Intended time of arrival<br>Enter a time range of up to 2-hours, for<br>From<br>Hour (GMT) Minute<br>15 30                                                                                                    | or example, 11:00 to 13:00                                                                                                    | Intended time of departure<br>Enter a time range of up to 2-hours, for example, 11<br>From<br>Hour (GMT) Minute<br>14 40                                                                                                    | 1:00 to 13:00                                                                                                    |
| Step 3 select or add the cra<br>next page                                                                                                    | aft details - go to                                                                                                    | To<br>Hour (GMT) Minute<br>16 40<br>Name of arrival port, marina or locati<br>For example, Hamble Point Marina<br>If you are planning a voyage between<br>international ports, please do not sub<br>Littlehampton (GB LIT)<br>► Leannot find the location in the lis | on<br>two UK ports or between two<br>mit a plan.<br>\$                                                                                           | To<br>Hour (GMT) Minute<br>15 Mame of departure port, marina or location<br>For example, Hamble Point Marina<br>If you are planing a voyage between two UK ports<br>international ports, please do not submit a plan.<br>Mauves (FR UV)<br>Leannot find the location in the list | s or between two                                                                                                    |
| UK Government                                                                                                    |                                                                                                    | Save and continue Save and co                                                                                                    | me back later                                                                                                    | Save and continue Save and come back later                                                                                                    | <u> </u>                                                                                                    |

#### **Step 3 – Select or add the craft details**

👜 GOV.UK Tell Border Force and HMRC you are sailing to or from the UK in a pleasure craft Voyage Plans Pleasure Crafts People Account Help Sign out Beta This is a new service - your feedback will help us to improve it. < Back Which pleasure craft will you sail in? **P**c12 Pc1000 Pc12 or Add new pleasure craft Save and continue Save and come back later Privacy and Cookie Policy Accessibility Statement Help © Crown copyrigh

### <u>Step 4 add the details of people onboard</u> - go to next page

#### Step 4 – Add the details of people onboard

| تلك (11)      | iov.uk                                        | Tell Border Force and HMR<br>UK in a pleasure craft | C you are sailing to or from the | 🎂 GOV.UK                       | Tell Border Force<br>UK in a pleasure c          | and HMRC you are s<br>raft | ailing to or from the | ∰ GOV.UK                          | Tell Border Force and HMRC you are sailing to or from the UK in a pleasure craft |
|---------------|-----------------------------------------------|-----------------------------------------------------|----------------------------------|--------------------------------|--------------------------------------------------|----------------------------|-----------------------|-----------------------------------|----------------------------------------------------------------------------------|
|               |                                               | Voyage Plans Pleasure Crafts People                 | Account Help Sign out            |                                | Voyage Plans Pleasure Cr                         | afts People Account Hel    | p Sign out            |                                   | Voyage Plans Pleasure Crafts People Account Help Sign out                        |
| Beta          | This is a new service – your <u>feedbac</u> l | will help us to improve it.                         |                                  | Beta This is a new service - y | your <u>feedback</u> will help us to improve it. |                            |                       | Beta This is a new service - your | feedback will help us to improve it.                                             |
| < <u>Back</u> |                                               |                                                     |                                  | < Back                         |                                                  |                            |                       | \ <u>back</u>                     |                                                                                  |
| Whe           | o will be on boa                              | rd?                                                 |                                  | 3 people add                   | ed onboard                                       |                            |                       | ls anyone onbo<br>provide service | ard employed to<br>es during this voyage?                                        |
| You ca        | an add new people later                       | if you need to                                      |                                  | Name                           | Document                                         | Expiry date                |                       | Yes No                            |                                                                                  |
| Select        | all that apply.                               |                                                     |                                  | Adha Kali                      | 1234567890                                       | 12/12/2024                 | Remove                | Save and continue Save            | and come back later                                                              |
|               | Jimmy Kimmel                                  |                                                     |                                  | Test Kali                      | qwertyuio                                        | 12/12/2040                 | Remove                |                                   |                                                                                  |
| ✓ .           | John Doe                                      |                                                     |                                  | Adha Kali                      | 1234567                                          | 12/12/2030                 | Remove                |                                   |                                                                                  |
|               | Luna Lovegood<br>Kelly Brimal                 |                                                     |                                  | Add new person                 |                                                  |                            |                       |                                   |                                                                                  |
| Save          | and continue Save and continue                | ne back later                                       |                                  | Save and continue S            | ave and come back later                          |                            |                       | Privacy and C tokie Policy Access | ibility Statement Help © Crown copyri                                            |
| Privacy a     | and Cookie Policy Accessibility Sta           | tement Help                                         | © Crown copyright                | Privacy and Cookie Policy Acc  | cessibilityStatement Help                        |                            | © Crown copyright     |                                   |                                                                                  |
|               |                                               |                                                     |                                  |                                |                                                  |                            |                       |                                   |                                                                                  |
| S             | Step 5 add                                    | the skipper<br>page                                 | <u>details</u> - go to n         | ext                            |                                                  |                            |                       |                                   |                                                                                  |
|               |                                               | T                                                   |                                  |                                |                                                  |                            |                       |                                   |                                                                                  |

#### **Step 5 – Add the skipper details**

| 🎂 GOV.UK                          | Tell Border Force and HMRC you are sailing to or from the<br>UK in a pleasure craft | ش GOV.UK                                                                      | Tell Border Force and HMRC you are sailing to or<br>UK in a pleasure craft<br>Voyage Plans Pleasure Crafts People Account Help Signout | r from the      |                                                             |
|-----------------------------------|-------------------------------------------------------------------------------------|-------------------------------------------------------------------------------|----------------------------------------------------------------------------------------------------|-----------------|-------------------------------------------------------------|
|                                   | Voyage Plans Pleasure Crafts People Account Help Sign out                           | Beta This is a new service - your <u>feedback</u> will help us to improve it. |                                                                                                    |                 |                                                             |
| Beta This is a new service – your | feedback will help us to improve it.                                                | Enter the co                                                                  | ontact details for                                                                                                    |                 |                                                             |
| < <u>Back</u>                     |                                                                                     | Adha Kali                                                                     |                                                                                                    |                 |                                                             |
| Who is the skin                   | per for this voyage?                                                                | Telephone number dialling cod                                                 | le                                                                                                    |                 |                                                             |
| Select an option.                 |                                                                                     | Telephone number                                                              |                                                                                                    |                 |                                                             |
|                                   |                                                                                     |                                                                               |                                                                                                    |                 |                                                             |
| John Doe                          |                                                                                     | What is your address?                                                         |                                                                                                    |                 |                                                             |
| 🔵 Adha Kali                       |                                                                                     | Building and street                                                           |                                                                                                    |                 |                                                             |
| Kelly Brimal                      |                                                                                     |                                                                               |                                                                                                    |                 |                                                             |
| or                                |                                                                                     |                                                                               |                                                                                                    |                 |                                                             |
| Add the skipper details           |                                                                                     | Town or city                                                                  |                                                                                                    |                 |                                                             |
| Save and continue Save            | and come back later                                                                 | Postcode or ZIP                                                               |                                                                                                    |                 |                                                             |
|                                   |                                                                                     | Country                                                                       |                                                                                                    |                 |                                                             |
| Privacy and Cookie Policy Accessi | bility Statement Help © Crown copyright                                             | Save and continue Save a                                                      | and come back later                                                                                                    | Crown copyright | Step 6 add the information for<br>customs - go to next page |

#### **Step 6 – Information for customs**

·

| GOV.UK Tell Border Force and HMRC you are sailin<br>UK in a pleasure craft<br>Voyage Plans Pleasure Crafts <u>People Account Help Si</u>                                               | g to or from the |                                 |
|----------------------------------------------------------------------------------------------------|------------------|---------------------------------|
| Beta This is a new service - your feedback will help us to improve it.                                                                                                    |                  |                                 |
| < Back                                                                                                    |                  |                                 |
| Information for customs                                                                                                    |                  |                                 |
| Does anyone on board have goods in excess of their personal allowance?                                                                                                    |                  |                                 |
| You can find out about personal allowances in Notice 1 <u>Travelling to the UK</u><br>(opens in new tab) on GOV.UK                                                                     |                  |                                 |
| Ves Yes                                                                                                    |                  |                                 |
| No No                                                                                                    |                  |                                 |
| Are there any prohibited or restricted goods on board?         Prohibited and restricted goods are explained in Notice 1 Travelling to the UK (opens in new tab) on GOV.UK         Yes |                  | Step 7 checking permission to t |
| ○ No                                                                                                    |                  |                                 |
| Does the vessel have any duty-free stores?                                                                                                    |                  |                                 |
| (opens in new tab) on GOV.UK                                                                                                    |                  |                                 |
|                                                                                                    |                  |                                 |
| Has the versel been remained as modified during the                                                                                                    |                  |                                 |
| voyage?                                                                                                    |                  |                                 |
| Any repairs or modifications, other than running repairs, which have been<br>carried out since the vessel last left the UK.                                                            |                  |                                 |
| Yes N.                                                                                                    |                  |                                 |
| <sup>N0</sup>                                                                                                    |                  |                                 |
| Save and continue Save and come back later                                                                                                    |                  |                                 |
|                                                                                                    |                  |                                 |
|                                                                                                    |                  |                                 |

# Step 7 – Checking permission to travel for people sailing with you

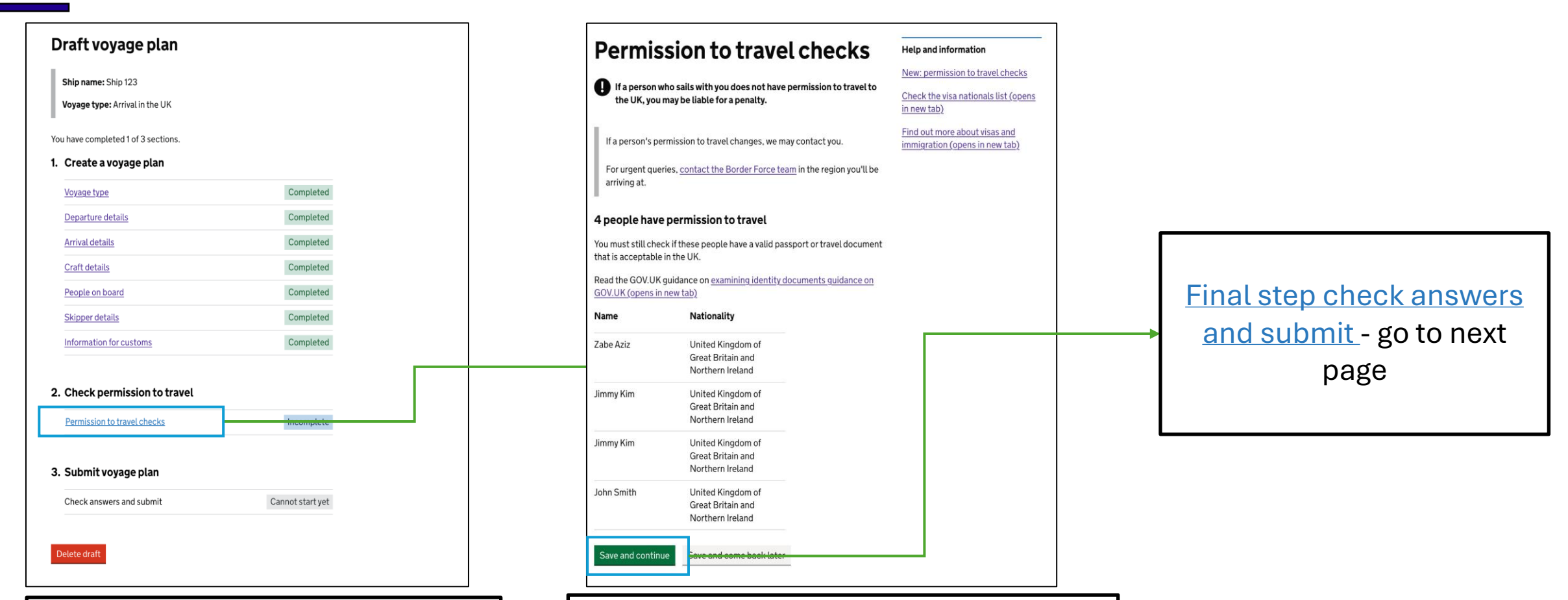

From the draft voyage plan you can view the permission to travel outcome.

Permission to travel checks shows you the permission to travel outcome and what you must do for each passenger.

### **Step 8 – Check answers and submit**

| Draft vovage plan                   |            |                                                 |                                                                                                |                                                  |                       |                            |                                                   |
|-------------------------------------|------------|-------------------------------------------------|------------------------------------------------------------------------------------------------|--------------------------------------------------|-----------------------|----------------------------|---------------------------------------------------|
|                                     |            | Check                                           | your answers before s                                                                          | ubmitting your voy                               | age plan              |                            |                                                   |
| Ship name: Ship 123                 |            | Contents                                        | Voyage type                                                                                    |                                                  | Change                |                            |                                                   |
| Voyage type: Arrival in the UK      |            | Voyage type     Departure de     Arrival detail | s What type of voyage are<br>you reporting?                                                    | Arrival in the UK                                |                       | Voyag                      | e plan submitted                                  |
| You have completed 2 of 3 sections. |            | Crart details     People salin     Prople salin | g with you<br>over to<br>core Departure details                                                |                                                  | Change                |                            |                                                   |
| 1. Create a voyage plan             |            | - Skipper deta                                  | ills<br>for customs Intended date                                                              | 12/03/2024                                       |                       |                            |                                                   |
| Voyage type                         | Completed  | - Permission tr<br>checks                       | o travel<br>Intended time from                                                                 | 12:13:00                                         |                       | We have sent you a confir  | mation email.                                     |
|                                     |            |                                                 | Intended time to                                                                               | 13:13:00                                         |                       |                            |                                                   |
| Departure details                   | Completed  |                                                 | Port, marina or<br>anchorage                                                                   | Mauves (FR UVJ)                                  |                       | What happens next          |                                                   |
| Craft details                       | Completed  |                                                 |                                                                                                |                                                  |                       |                            | plan to Porder Force, Porder Force will notify    |
| People on board                     | Completed  |                                                 | Arrival details                                                                                | 12/03/2024                                       | Change                | about your arrival.        | plan to Border Force. Border Force with notiny yc |
| Skipper details                     | Completed  |                                                 | Intended time from                                                                             | 15:13:00                                         |                       | Check the empil for the    | submission reference for this voyage plan and     |
|                                     | Completed  |                                                 | Intended time to                                                                               | 15:24:00                                         |                       | Check the email of the     | submission reference for this voyage plan and     |
| Information for customs             | Completed  |                                                 | Port, marina or<br>anchorage                                                                   | Littlehampton (GB LIT)                           |                       | quote this on any corre    | spondence with Border Force.                      |
| 2. Check permission to travel       |            |                                                 | Submit your yoyage                                                                             | plan                                             |                       | You can only lower the Q   | flag once advised by Border Force.                |
| Permission to travel checks         | Completed  |                                                 | By submitting this voyage the information was co                                               | plan you are confirming that, to the be          | st of your knowledge: | If you are planning a      | i return voyage                                   |
| 3. Submit voyage plan               |            |                                                 | <ul> <li>you have permission fro<br/>their behalf</li> <li>Accept and submit voyage</li> </ul> | m the people named in this plan to su<br>pe plan | Context to juge pour  | For your return journey yo | u can create a draft voyage plan.                 |
| Check answers and submit            | Incomplete | ↑ Backtotop                                     |                                                                                                |                                                  |                       |                            | ict Border Force                                  |
| Delete draft                        |            |                                                 |                                                                                                |                                                  |                       | You can find the regional  | contact numbers on the <u>help page</u> .         |
|                                     |            |                                                 |                                                                                                |                                                  |                       | Continue to home page      |                                                   |